## はがきの文面を簡単に作成するには

PCクラブ資料 2018.12.19

伊藤 嘉明

ファイルの差し込み文書タブをクリック → 「はがき印刷」をクリック

「文面の作成」を選択

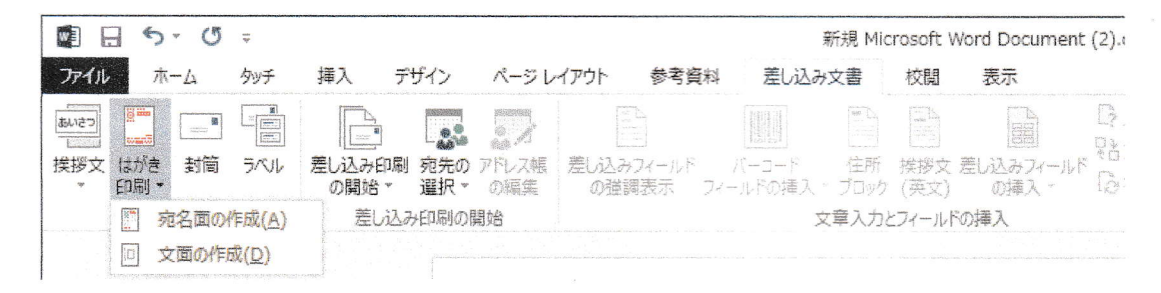

「はがき印刷画面」ウイザードが起動するので「次」ボタンをクリックしつつ「完了」まで

始めましょう

anazenerad-f はがき文面作成 \* 16081.05

uneoxiderues

· 1-1701-5-12021 • **BIFERINES** • 1521-**ERIDE**S

· ADECREASE 憲法人の確然を入力します · #777

文面の種類を指定

| ×F                        | は当ま文語に取りパプード                                                                                                    |
|---------------------------|----------------------------------------------------------------------------------------------------|
|                           | はがき文面作成                                                                                                    |
| nterfederikenteristikente | IdenLi     Stracziłczań.com     Stracziłczań.com     Stracziłczań.com     Stracziłczań.com     Stracziłczań     Stracziłczań     Stracziłczań     Stracziłczań     Stracziłczań     Stracziłczań     Stracziłczań     Stracziłczań     Stracziłczań     Stracziłczań |
| STANDS STOP HELDE         | (2500) 第7(D) 5-028                                                                                                    |

| はがさ文第50時ウィラード                                                                                                    |                                                                                                    |                          |
|----------------------------------------------------------------------------------------------------|----------------------------------------------------------------------------------------------------|--------------------------|
| はがき文面作品                                                                                                    | ŝ                                                                                                    |                          |
| <ul> <li>XARALUS</li> <li>KARAUNZELAUTER</li> <li>LAPPARATER</li> <li>METANORY</li> <li>ADPARATER</li> <li>AUSTREATING</li> <li>AUSTREATING</li> <li>METANARAUNES</li> <li>METOR</li> </ul> | 1779年20日20日20日<br>高市1541757004731D (1999)<br>1775114-752554711<br>(1995)<br>177511-752554711<br>(1995)<br>177511<br>177511<br>17751<br>177511<br>1775111<br>177511<br>177511<br>177511<br>177511<br>177511<br>17751 | 1 (201-(77)<br>(201-(77) |

題字を指定

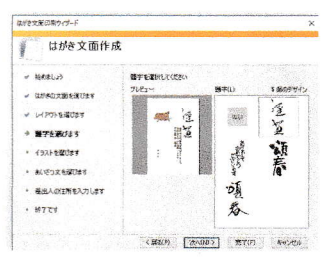

イラストを指定

14778080 はがき文面作成 á - tonalus 1 100714 ・ ロバトの文法を定しま
 ・ レイアウトを引びます 11 NA 100 AT \* BTEIDIN \* 152-EBOLT and a \* あいぞうえた第0はす
 \* 第1日人の日初を入力します
 \* 約1です Ser al (#30) [#400] #700 #45406 UNAX BERNIN はがき文面作成 · sanatus いい ないないない ・ にかきの大田を成びます
 ・ レイアウトを成びます in in in its second - 11743027 - (93)480029 HAMTRON, MATCH \* 3020348024

挨拶文を指定

意思への目所を入力します HANDING BURNESS . ..... (#805 (#0.180) RT0) #0;45

## 差出人の情報を はガタ文庫(日前ウィザーF

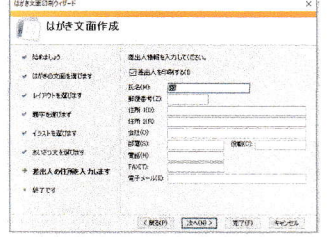

すべて選択せずに 次へ次へと行った例

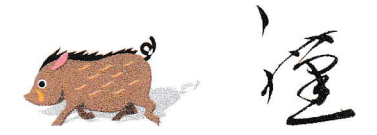

. .....

-

0

今年もよろしくお願いします。旧年中は大変お世話になりま-平成三一年 元旦 した。

※ウイザードとは

画面の質問に答えながら「次」ボタンをクリック していくこと